## ÉLECTIONS ÉLECTRONIQUES 2024

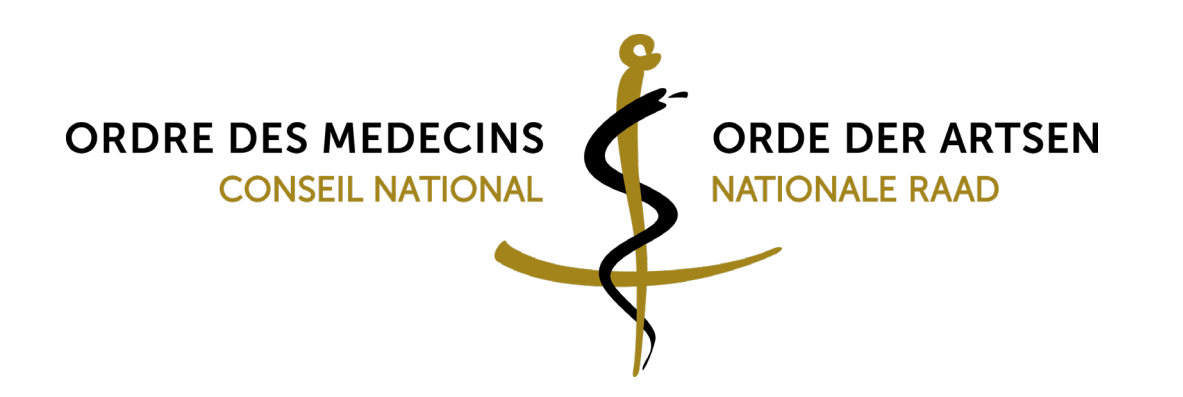

# ÉLECTIONS ÉLECTRONIQUES

Début : 2 février 2021 Fin : 10 mars 2021 à 16 heures

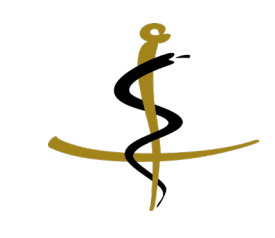

# ÉLECTIONS ÉLECTRONIQUE

- Plate-forme disponible via
  - <u>https://e-voting.ordomedic.be</u>
  - ou via le site Internet <u>www.ordomedic.be</u>
- La connexion se fait de préférence via CSAM

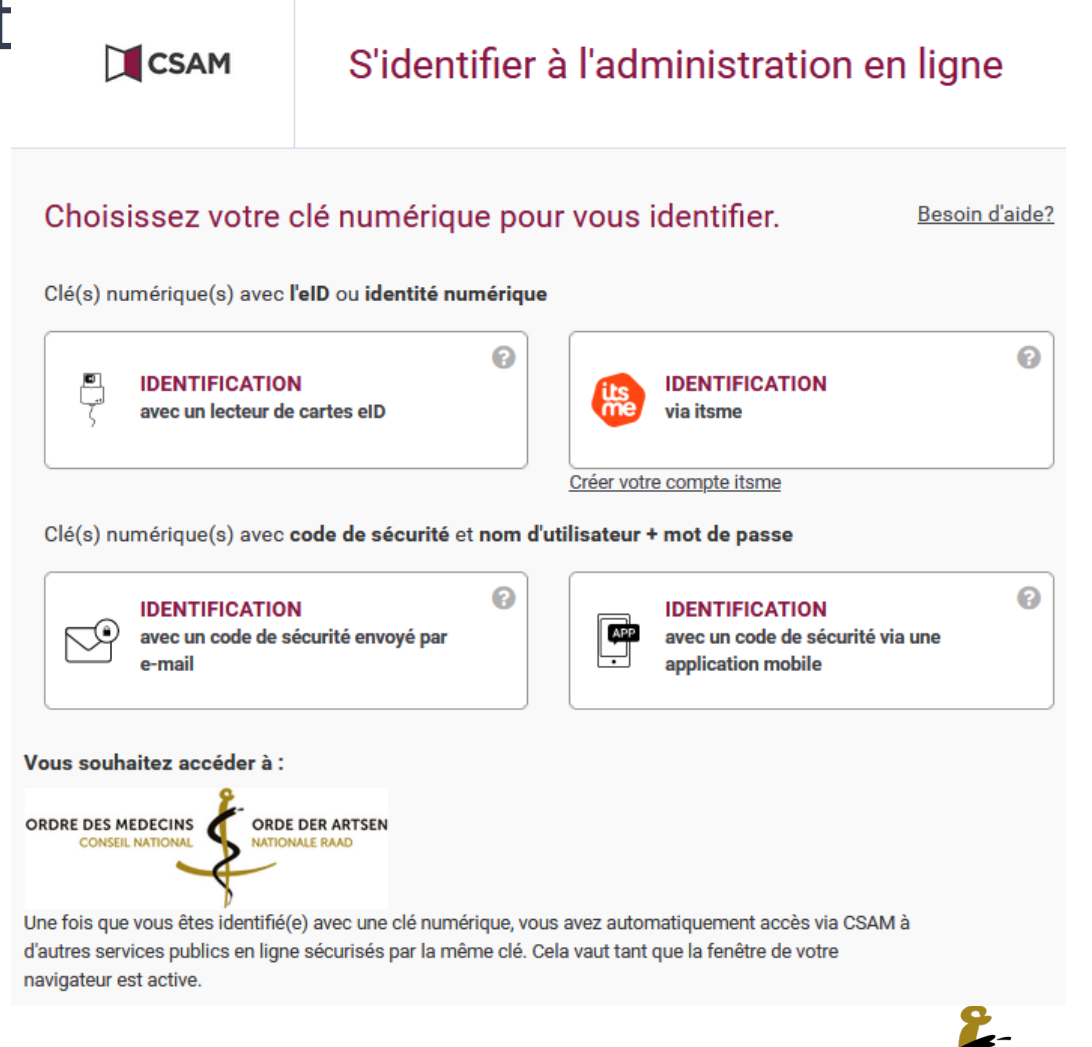

# ÉLECTIONS ÉLECTRONIQUES

- De quoi le médecin a-t-il besoin:
  - Ordinateur ou laptop
  - eID et lecteur de cartes
  - Ou application ITSME
  - Navigateurs Internet (de préférence GOOGLE CHROME, FIREFOX, etc.)

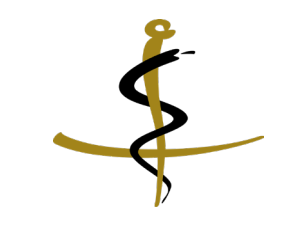

## PROCÉDURE DE VOTE - MÉDECIN VIA <u>https://e-voting.ordomedic.be</u>

| $\leftrightarrow$ $\rightarrow$ C $\simeq$ ordomedic.be/fr/   |                                          | ☆ 👳 🖬 🕼 🖸   🔳 📦 🗄                                               |
|---------------------------------------------------------------|------------------------------------------|-----------------------------------------------------------------|
| Retour à l'accueil                                            |                                          | Chercher sur le site Q Informations Contact NL                  |
| ORDRE DES MÉDECINS                                            | COVID-19 FAQ Formulaire d'agression Code | Avis 2 Rechercher un médecin 2 Se connecter                     |
| Elections 2024<br>Du 30 janvier 2024 au 6 mars 2024 16 heures |                                          | $\rightarrow$ Plus d'informations $\rightarrow$ Candidats Voter |
|                                                               |                                          |                                                                 |

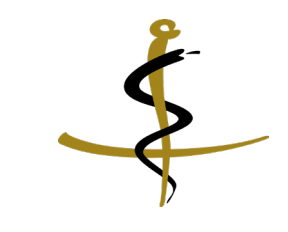

## PROCÉDURE DE VOTE - MÉDECIN VIA <u>https://e-voting.ordomedic.be</u>

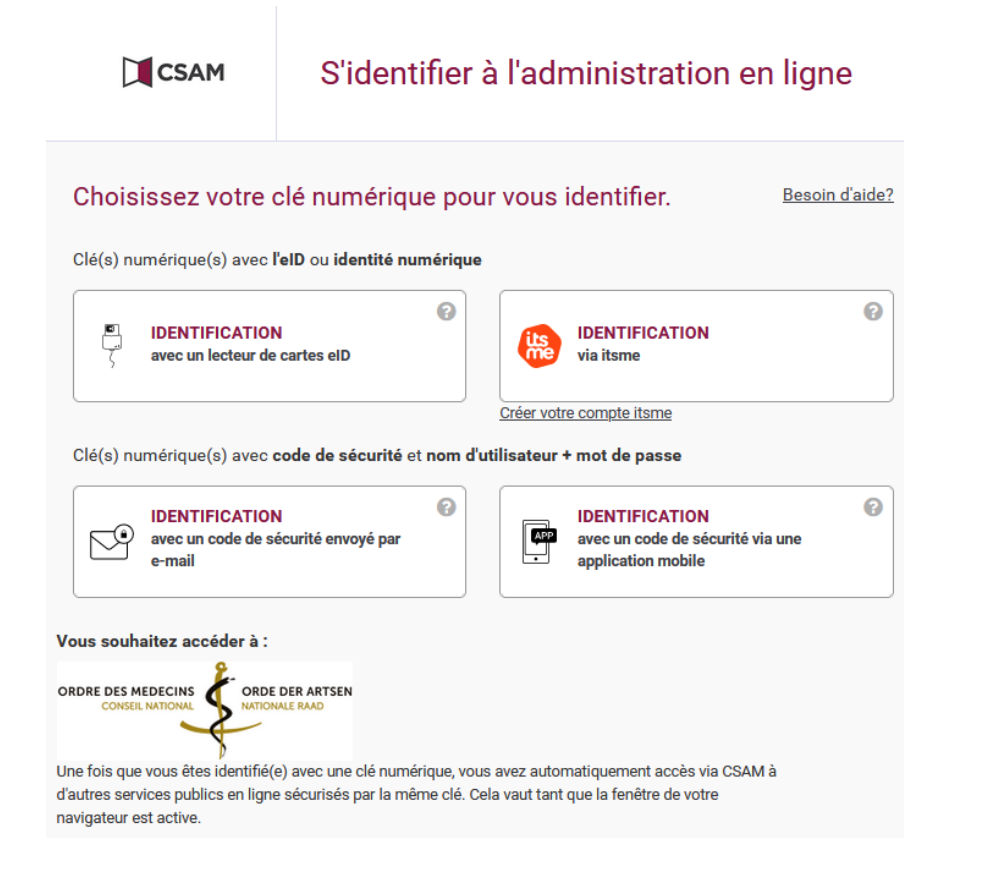

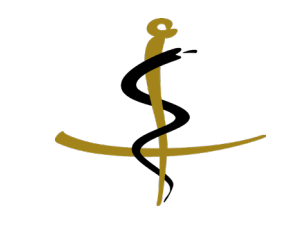

### FREQUENTLY ASKED QUESTIONS (FAQ)

#### Une FAQ a déjà été rédigée et publiée sur le site Internet

#### ORDRE DES MEDECINS

#### Vérification e-mail

Pendant des élections, toutes les communications entre le Conseil national et les électeurs se feront par e-mail

#### Complèter vos données ic

#### Voter

Le vote se déroule par voie électronique, via cette plate-forme. L'identification se fait grâce à la lecture de la carte d'identité électronique par un lecteur de cartes ou grâce à itsme, la procédure de connexion utilisée pour l'accès à la plate-forme ellealth. Vous accedez aux bulletins de vote de votre district, pour les membres effectifs et suppléants, après avoir procédé à votre identification. Le nombre de mandats à conférer est précise. Les modalités pratiques de la procédure de vote sont expliquées étape par étape.

#### Woter

#### Contrôler le vote émis

Si vous avez déjà émis votre vote, vous pouvez le contrôler ici-

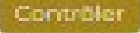

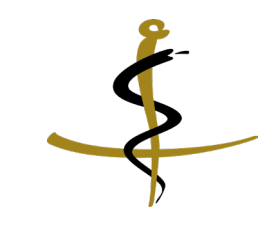

Après avoir cliqué sur VOTER, le médecin voit le bulletin de vote ci-dessous, pour son district évidemment

|                                                                                                    |                  | FAQ Contactez-nous B Se déconnecter      |
|----------------------------------------------------------------------------------------------------|------------------|------------------------------------------|
| Sélectionnez votre candidat                                                                                                    | Validez          | Confirmez                                |
| Candidats pour le conseil provincial de Lie                                                                                                 | ège - Liège      |                                          |
| MANDATS à conférer : 5<br>Nombre de votes MAXIMUM pour les membres effectits : 4<br>Nombre de votes MAXIMUM pour les membres suppléants : 4 | D,               | ×                                        |
| Membres effectifs                                                                                                    |                  | Membres suppléants                       |
| BREVER Amoury Boulovard du 1216me de Ligne, 4000 LIEGE                                                                                      | BRUCK Françoise  | Avenue des Champs, 4100 SERAING          |
| BRUCK Françoise Avenue des Champs, 4100 SERAING                                                                                             | MAGGIPINTO Amaud | Rue des Bons Buveurs, 4420 SAINT-NICOLAS |
| DOMINÉ Françoise Chemin des Viviers, 4550 NANDRIN                                                                                           | SCHMIDT André    | Rue Jules Verne, 4031 ANGLEUR            |
| GRIDELET José Rue Chéri, 4000 LIEGE                                                                                                    |                  |                                          |
|                                                                                                    |                  |                                          |
|                                                                                                    |                  | _                                        |

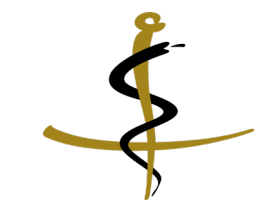

Après avoir émis son choix, le médecin obtient un résumé du vote émis

| ORDRE DES MEDECINS                                                                                                    |                               | FAQ Contactez-nous PAQ Contacter                 |
|----------------------------------------------------------------------------------------------------|-------------------------------|--------------------------------------------------|
| Sélectionnez votre candidat                                                                                               | Validez                       | Confirmez                                        |
| Veuillez confirmer votre vote:<br>Vérifiez votre vote ci-dessous et cliquez sur "Confirmer" pour l'envoyer ou sur "Modifi | er" pour le changer.          | Mambana augulé agés                              |
| BOEMER Frédéric Rue Devant les Religieuses, 2, 4960 MALMEDY                                                               | GILON Maison<br>Joëlle VERVIE | médicale Mosaïque, rue des Sottais 1, 4800<br>RS |
|                                                                                                    |                               | Modifier Confirmer                               |

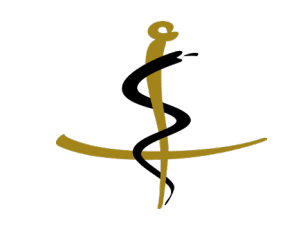

#### Ensuite, il peut télécharger la confirmation de vote

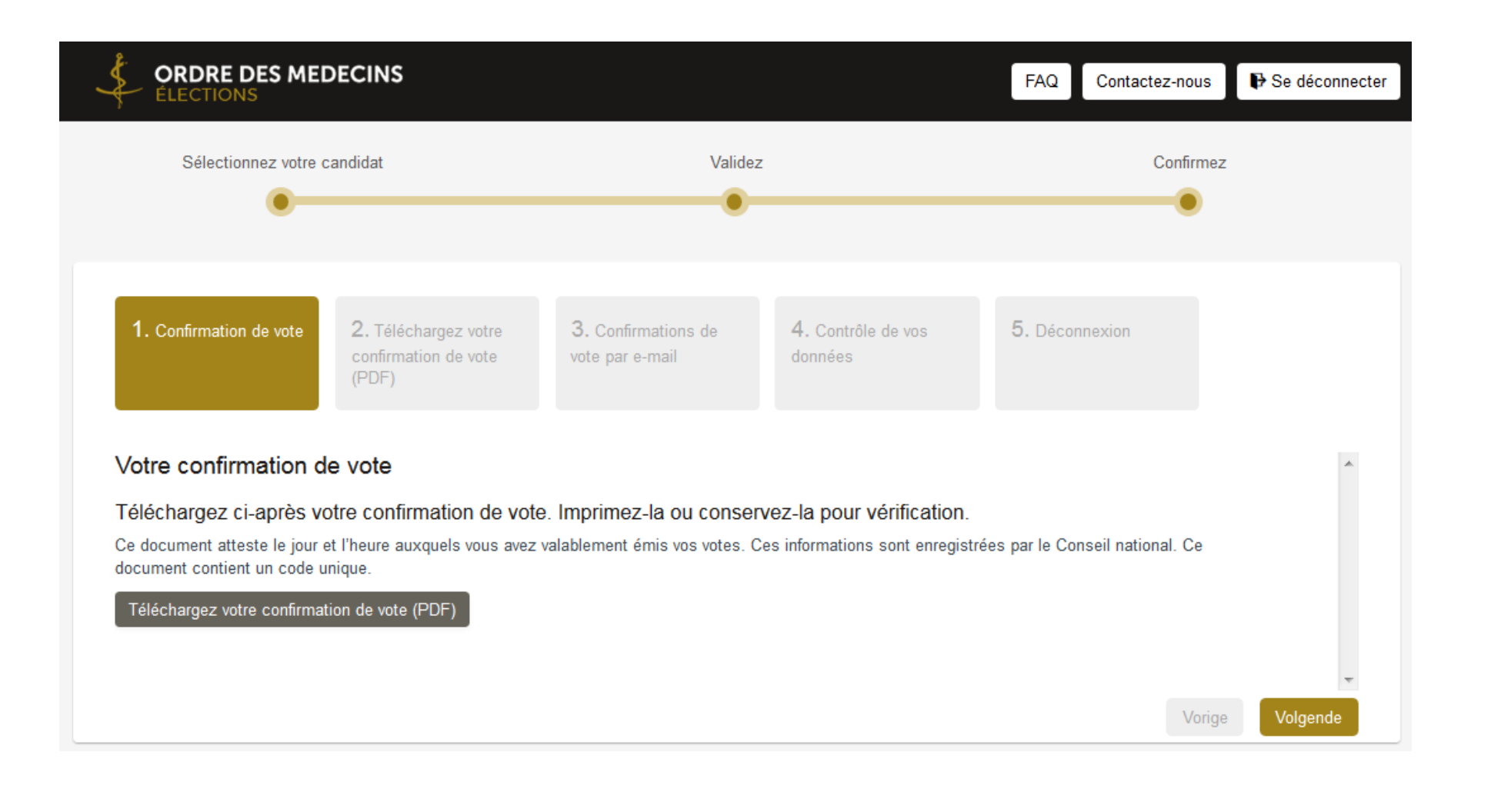

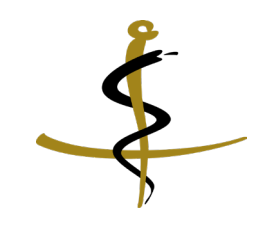

Si le médecin oublie de la télécharger, il voit la confirmation de vote en rouge et ne peut pas continuer tant qu'il n'a pas cliqué sur **Téléchargez votre confirmation de vote (PDF)** 

| Sciencitorinez viceo                                                      | candidat                                                            | Valid                                                     |                                                               | Corl                              | inez     |
|---------------------------------------------------------------------------|---------------------------------------------------------------------|-----------------------------------------------------------|---------------------------------------------------------------|-----------------------------------|----------|
| . Continuation de vote                                                    | Z. Heenargez vote<br>continuation de vote<br>(POF)                  | 3, contervations de<br>vatie par e-reat                   | 4. contide de vos<br>constes                                  | 5. Discercion                     |          |
| stre confirmation (<br>Rechargez cl-après v<br>document atteste le jour ( | de vote<br>fotre confirmation de vo<br>et meare auxques vous avez v | le. Imprimez-la ou conse<br>alabiement émis vos votes. Co | ervez-la pour vérification<br>s internations sont enregistide | es par le Conseil national. Ce do | current- |
| rkent un obde unique.<br>Heisteriese volte continue                       | nice de voie (PDF)                                                  |                                                           |                                                               |                                   |          |

Ensuite, il peut imprimer le document de vérification via un téléchargement

| ORDRE DES MEDECINS                                                                                                    |                                                                   |                                                           | FAQ Contactez-not                                    | IS Se déconnecter |
|----------------------------------------------------------------------------------------------------|-------------------------------------------------------------------|-----------------------------------------------------------|------------------------------------------------------|-------------------|
| Sélectionnez votre candidat                                                                                                    | Validez                                                           |                                                           | Confir                                               | nez               |
| 1. Confirmation de vote<br>confirmation de vote<br>(PDF)                                                                                                    | <b>3.</b> Confirmations de vote par e-mail                        | 4. Contrôle de vos données                                | 5. Déconnexion                                       |                   |
| Contrôlez le vote émis<br>Téléchargez ci-après la confirmation des votes d<br>Ce document confirme les membres effectifs et sup¬pléants<br>Téléchargez le vote émis (PDF) | <b>que vous avez émis</b> . Imp<br>s pour lesquels vous avez voté | orimez-la ou conservez-l<br>a. Ce document contient votre | a pour vérification.<br>code de vérification unique. | •                 |
| ATTENTION : veuillez conserver ce document. Le Conseil na                                                                                                    | ational ne peut, en aucune faç                                    | on, relier votre identité aux vo                          | tes que vous avez émis.<br>Vo                        | rige Volgende     |

Il peut envoyer le document de vérification et la confirmation de son vote sur son adresse e-mail. Il doit aussi indiquer sur cet écran son adresse e-mail privée et professionnelle et cocher si son adresse professionnelle peut être publiée sur le site

|                                                                                                    |                                                                      | FAQ Contactez-nous PSe déconnecter |
|----------------------------------------------------------------------------------------------------|----------------------------------------------------------------------|------------------------------------|
| Sélectionnez votre candidat                                                                                                    | Validez                                                              | Confirmez                          |
| 1. Confirmation de vote<br>confirmation de vote<br>(PDF)                                                                                                    | 3. Confirmations de vote par e-mail                                  | 5. Déconnexion                     |
| Confirmations de vote par e-mail<br>Ces deux confirmations peuvent aussi être envoyées par<br>Cliquez sur Envoyer les confirmations pour envoyer la o<br>Veuillez donner les informations suivantes : | e-mail.<br>confirmation de vote et les votes émis à l'adresse électr | ronique indiquée ci-dessous.       |
| fredericboemer@hotmail.com Cette adresse ne sera utilisée que dans le cadre des élections électr                                                                                                    | roniques et pour la communication avec les organes de l'Ordre des    | s médecins.                        |
| Votre adresse électronique professionnelle :                                                                                                    |                                                                      |                                    |
| Veuillez cocher cette case si vous marquez votre accord pour qu                                                                                                    | ue cette adresse soit accessible dans la partie publique du site ww  | ww.ordomedic.be                    |
| Envoyer les confirmations                                                                                                    |                                                                      | Varias Valenda                     |

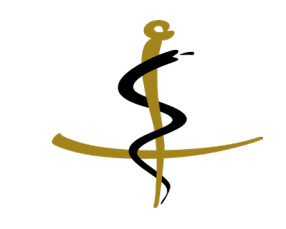

Le médecin reçoit une confirmation de l'envoi des deux documents

|                                                                                                    | ndidat                                                                                                    | Velide                                                                                | u -                                                                     | Confirmes                 | - C                                                                                                    |
|----------------------------------------------------------------------------------------------------|----------------------------------------------------------------------------------------------------|---------------------------------------------------------------------------------------|-------------------------------------------------------------------------|---------------------------|----------------------------------------------------------------------------------------------------|
| •                                                                                                    |                                                                                                    | •                                                                                     |                                                                         | •                         |                                                                                                    |
| 1. commune are                                                                                                    |                                                                                                    | 3. commetors de<br>voto par o mail                                                    | 4. contate or van<br>donnees                                            | 5. 0000000                |                                                                                                    |
| Confirmations de vote                                                                                                    | par e-mail                                                                                                    |                                                                                       |                                                                         |                           |                                                                                                    |
|                                                                                                    |                                                                                                    | La contemplian a dié envoy                                                            | e par mai                                                               |                           |                                                                                                    |
|                                                                                                    |                                                                                                    |                                                                                       |                                                                         |                           | and the second second second second second second second second second second second second second second second |
| Ces deux continuations pervent<br>Cliques sur Envoyer les continu<br>Veuitez donner les informations                                                                                                    | aussi étre envoyées par e<br>nations pour envoyer la co<br>suivantes :                                                                      | ornall.<br>onfirmation de vole et les voles :                                         | émis à l'adresse électronique i                                         | ndiquée ci-deaucu.c.      |                                                                                                    |
| Ces deux continnations peuvent<br>Cliquer sur Envoyer les continn<br>Veullez donner les infamations<br>Votre adresse dectronique privé                                                                                                    | aussi étre envoyées par e<br>nations pour envoyer la co<br>suivantes :<br>e :                                                               | enal.<br>onfirmation de vole et les voles :                                           | érris à l'adresse électronique i                                        | rdiquée ci-deaxoua.       |                                                                                                    |
| Ces deux continuations pervent<br>Citquier au Enviroyer les contien<br>Veullez donner les informations<br>Votre adresse électronique privé<br>fablerine paquet@ordoniect.c                                                                        | aussi étre envoyées par e<br>rations peur envoyer la cr<br>suivontes :<br>é :<br>re                                                         | venall.<br>onfermation de vole et les voles i                                         | érnis à l'adresae électronique i                                        | rdiquée ci-denson n       |                                                                                                    |
| Ces deux confirmations peuvent<br>Cliquer sur Envoyer les confirm<br>Veutez donner les informations<br>Votre adresse dectronique privé<br>fablernie paquet@extorrectic.c                                                                          | aussi čise envoyees par o<br>nations pour envoyer la co<br>suivantes :<br>é :<br>so<br>so<br>a la cada das éactors éach                     | enall.<br>onfirmation de vote et les votes i<br>enques et paur la communication ave   | émis à l'adrese électronique i<br>c'es organes de l'Ordre des médeo     | ndiquée ci-deman.n.       |                                                                                                    |
| Ces deux continnations peuvent<br>Cliques sur Envioyer les continn<br>Veulles donner les informations<br>Votre adresse diectronique privé<br>fablemme paquet@ontentetD<br>Cede adresse diectronique profe<br>Votre adresse diectronique profe     | aussi čise envoytes par o<br>nationa pour envoyer la o<br>suvantes :<br>e :<br>xe<br>a le cache des élections électri<br>scionnelle :       | -enall.<br>onfirmation de vole et les voles e<br>aniques el paur le communication ave | érnis à l'adresse électronique i<br>c les organiss de l'Ordra des médeo | rdiquée ci-deaxous.<br>78 |                                                                                                    |
| Ces deux continnations pervent<br>Cliquer au Enviroyer les contien<br>Veullez donner les informations<br>Votre adresse électronique privé<br>Tablemme paquesignationnetic. E<br>Cede adresse électronique prote<br>Tablemne paquesignationnetic.c | aussi čise envoytes par o<br>nationa pour envoyer la o<br>suvantes :<br>e :<br>xe<br>a la cache des élections électro<br>ssionnelle :<br>xe | senalt.<br>onformation de vote et les votes i<br>aniques el paur la communication ave | érnis à l'adresse électronique i                                        | rdiquée ci-deaxoua.       |                                                                                                    |

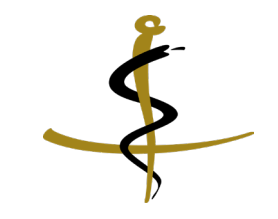

Il est ensuite demandé au médecin de vérifier ses données personnelles et de les adapter si nécessaire

| Contrôle                                                                     | z vos donné                                                             | es ci-desso           | us                         |                                                      |                                                                |                     |
|------------------------------------------------------------------------------|-------------------------------------------------------------------------|-----------------------|----------------------------|------------------------------------------------------|----------------------------------------------------------------|---------------------|
| Afin de nous ass<br>es adapter si né                                         | ourer de l'exactitude des in<br>ecessaire.                              | formations reprises d | ans notre base de de       | onnées, veuillez                                     | vérifier les données indi                                      | quées ci-dessous et |
| E-mail pour les                                                              | bulletins d'information                                                 | fredericboemer@h      | otmail.com                 |                                                      |                                                                |                     |
| Numéro INAMI                                                                 |                                                                         | 1 - 63824 -           | 09 - 580                   |                                                      |                                                                |                     |
| Spécialité                                                                   |                                                                         | 660: Médecin spéc     | ialiste en oncologie       | médicale                                             |                                                                | × v                 |
|                                                                              | Rue de la Laiterie, 5                                                   |                       | A                          | iresse + n°                                          | Rue Devant les Religi                                          | euses, 2            |
|                                                                              | Rue de la Laiterie, 5                                                   |                       | A                          | iresse + n°                                          | Rue Devant les Religi                                          | euses, 2            |
| Adresse + n°                                                                 |                                                                         |                       |                            |                                                      |                                                                |                     |
| Adresse + n°<br>Code postal                                                  | 4950                                                                    |                       | C                          | ode postal                                           | 4960                                                           |                     |
| Adresse + n°<br>Code postal<br>Commune                                       | 4950<br>FAYMONVILLE                                                     |                       | c                          | ode postal<br>ommune                                 | 4960<br>MALMEDY                                                |                     |
| Adresse + n°<br>Code postal<br>Commune<br>Pays                               | 4950<br>FAYMONVILLE<br>Belgium                                          | ××                    | C<br>C                     | ode postal<br>ommune<br>ays                          | 4980<br>MALMEDY<br>Belgium                                     | ×                   |
| Adresse + n°<br>Code postal<br>Commune<br>Pays<br>Fax                        | 4950<br>FAYMONVILLE<br>Belgium                                          | × ×                   | Ci<br>Ci<br>Pi             | ode postal<br>ommune<br>ays                          | 4960<br>MALMEDY<br>Belgium<br>(080) 79 31 58                   | ×                   |
| Adresse + n°<br>Code postal<br>Commune<br>Pays<br>Fax<br>E-mail              | 4950<br>FAYMONVILLE<br>Belgium<br>fredericboemer@hotr                   | x *                   | C.<br>C.<br>P.<br>FJ       | ode postal<br>ommune<br>ays<br>ix<br>mail            | 4980<br>MALMEDY<br>Belgium<br>(080) 79 31 58                   | x v                 |
| Adresse + n°<br>Code postal<br>Commune<br>Pays<br>Fax<br>E-mail<br>Iéléphone | 4950<br>FAYMONVILLE<br>Belgium<br>fredericboemer@hotr<br>(080) 67 93 59 | x v                   | C.<br>C.<br>F:<br>E:<br>Tě | ode postal<br>ommune<br>iys<br>ix<br>mail<br>léphone | 4980<br>MALMEDY<br>Belgium<br>(080) 79 31 58<br>(080) 79 31 58 | ×                   |

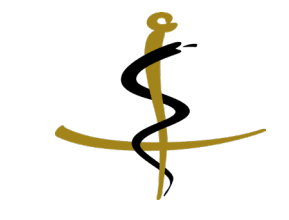

Après avoir parcouru toutes les étapes précédentes, le médecin voit à l'écran le message « Merci d'avoir voté »

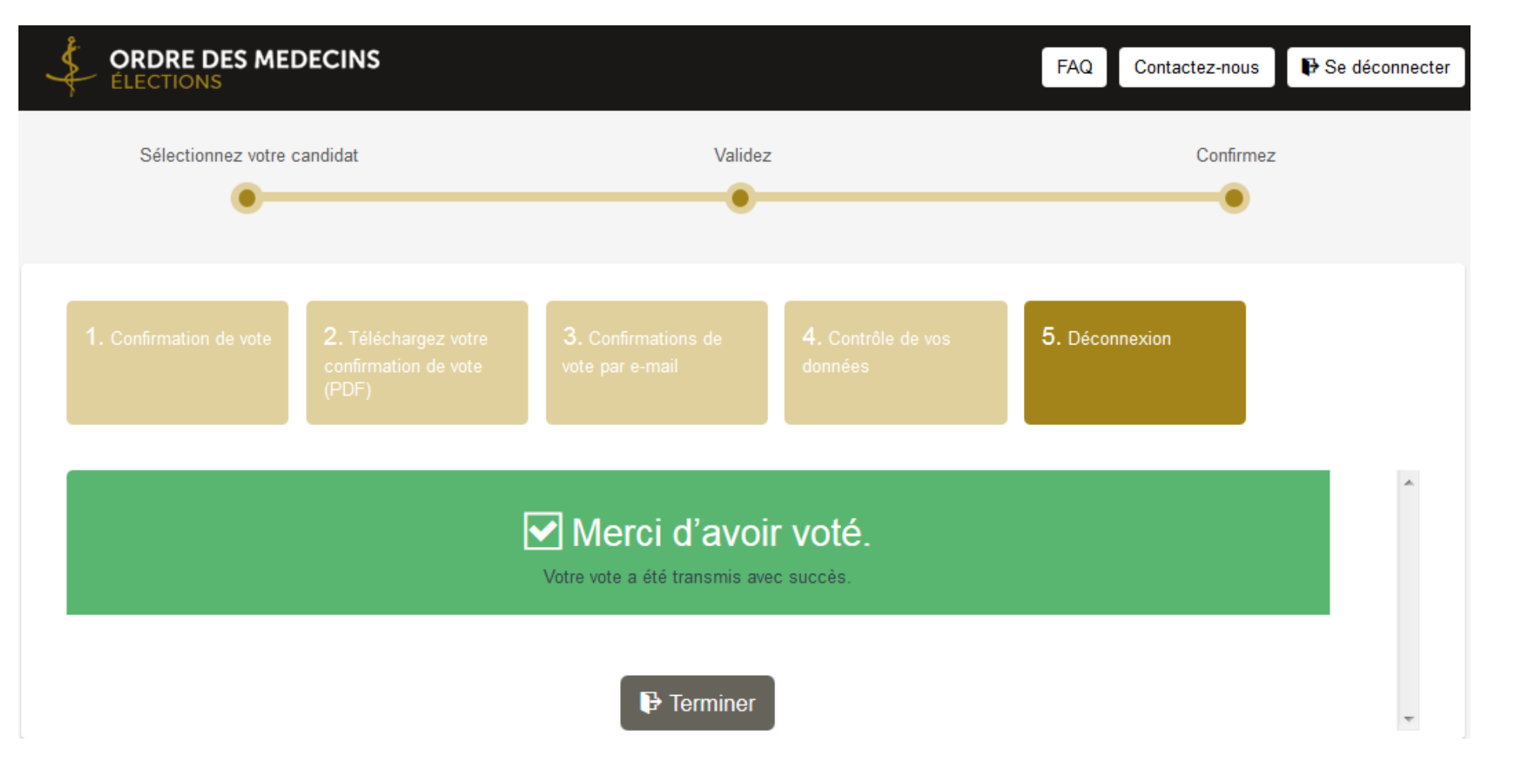

Le médecin peut contrôler si son vote a été enregistré via:

# Vérification e-mail Pendant des élections, toutes les communications entre le Conseil national et les électeurs se feront par o-mail Complèter ves données les

Woter

#### Contrôler le vote émis

Si vous avez déjà émis votre vote, vous pouvez le contrôler ici

#### Contröler

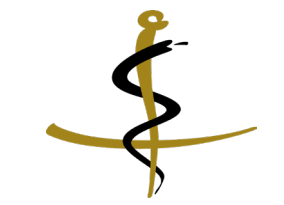

Le médecin peut contrôler le vote émis par le document de vérification

|   | ECINS                         |                                                            |
|---|-------------------------------|------------------------------------------------------------|
|   |                               | Contrôlez votre vote                                       |
|   | Votre onde de<br>vérification | P00980402222564000221                                      |
|   |                               | Je ne suis pas un robot<br>BOATERA<br>Defensaie - Stratege |
|   |                               | Contrôlez                                                  |
| _ |                               |                                                            |

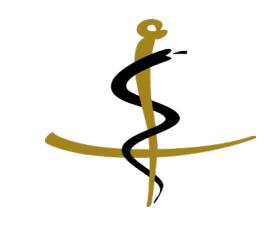